# HOW TO SEARCH STUDENT EMPLOYMENT OPPORTUNITIES ON CCN

www.collegecentral.com/hacc

Dashboard

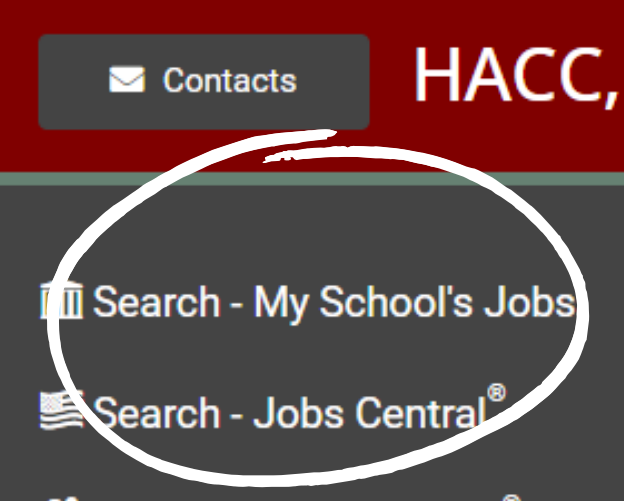

Search - Intern Central<sup>®</sup>

Step 1: Log into CCN Step 2: On the lefthand column, click Search - My School's Jobs

Step 3: Use the drop down menu under 'View Jobs by Job Type' Step 4: Choose Student Employment Enter keywords separated by spaces...

Search Company Name, Job Title, Job Description, Special Skills, Other Requirements.

View Jobs by Keywords

### View jobs by Job Type:

Select a Job Type... Select a Job Type... Full Time Internanip Part Time

Seasonal

te Student Employment

Volunteer Work Study

Enter keywords separated by spaces...

Search Company Name, Job Title, Job Description, Special Skills, Other Requirements.

View Jobs by Keywords

#### View jobs by Job Type:

 $\sim$ 

Student Employment

Job Types official by employers posting jobs exclusively to your school.

View Jobs by Job Type

e, Location, School Job ID, and Job Targets.

## Step 5: Click 'View Job by Job Type'

#### My School's Jobs

1 Saved Jobs

Jobs are sorted by Deadline Date.

Ø 0 Applied Jobs Jobs 1 to 10 of 12

Jobs by Job Type: Student Employment

#### Student Assistant- Library Technical Services ♡

Student Employment, Work Study HACC Student Worker Positions – On Campus Job ID: 6658180

Date Posted: 01/26/2022 Deadline: 05/25/2022

Providing excellent technical services to students, faculty, and staff is the top priority of the HACC Library Technical Services. Under the supervision of Library Specialists, student assistants are responsible for a range of detail oriented functi...

#### Student Assistant, Wellness, Athletics, Recreation & Engagme ♡

Student Employment, Work Study HACC Student Worker Positions – On Campus Job ID: 6701401

Date Posted: 03/10/2022 Deadline: 05/25/2022

Responsibilities include: Answering phone, signing participants in/out of the facility, checking in/out sports equipment, understanding and enforcing facility rules and policies, maintaining cleanliness, complete daily cleaning duties, other duties...

#### Student Assistant, Wellness, Athletics, Recreation & Engagme ♡

Student Employment Work Study

Step 6: View Available Student Employment Opportunities Step 7: Apply through Cognito Form